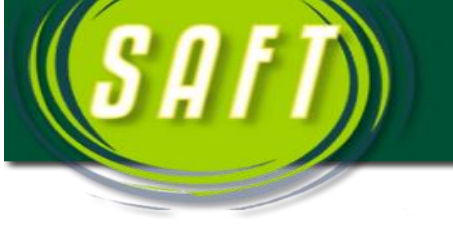

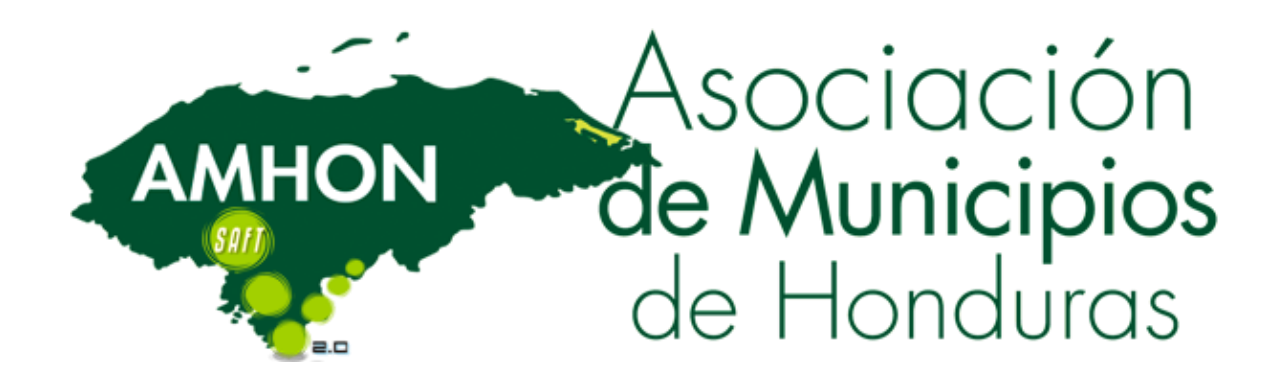

# MANUAL DE USUARIO DEL MODULO DE TESORERIA

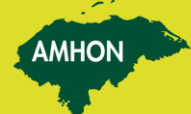

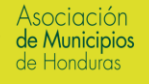

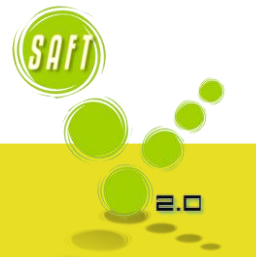

AMHON

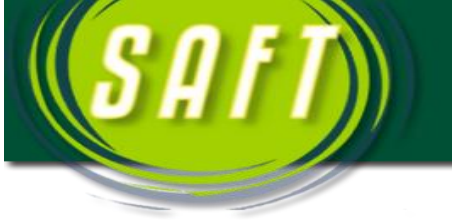

## **MODULO DE TESORERIA**

AMHON

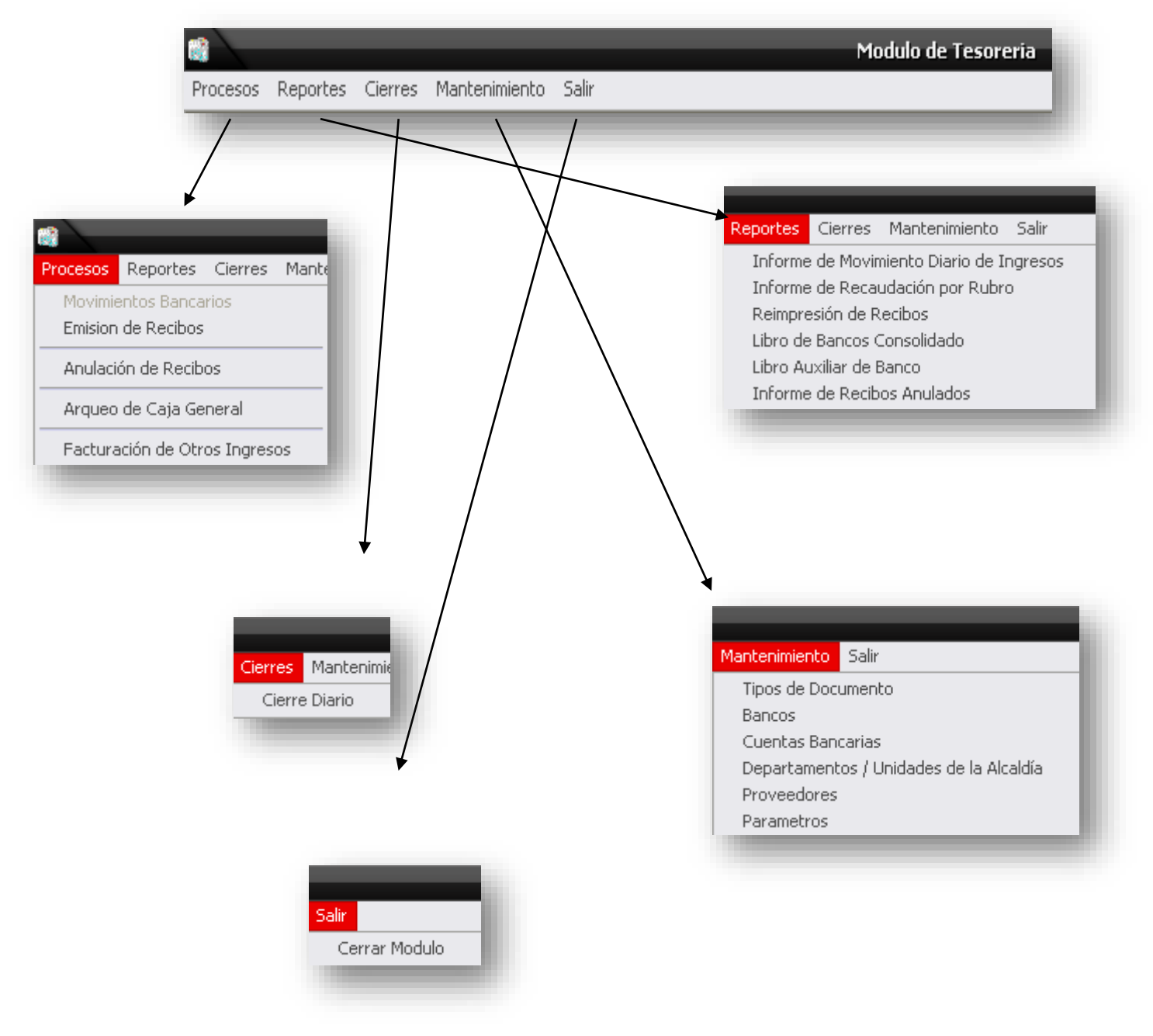

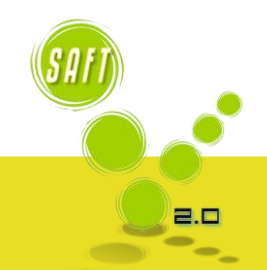

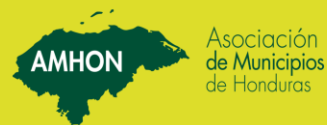

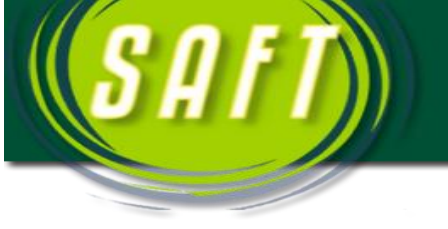

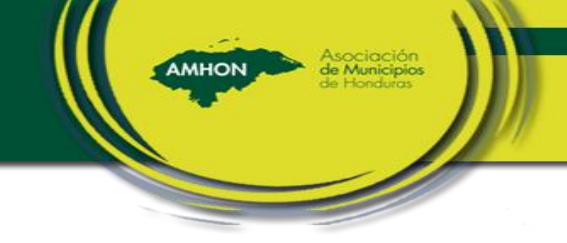

#### CONTENIDO

| 1. | DEFINIR PARAMETROS | -3 |
|----|--------------------|----|
| 2. | EMISION DE RECIBOS | 7  |
| 3. | REALIZAR CIERRE    | 9  |
| 4. | REPORTES1          | 0  |

J

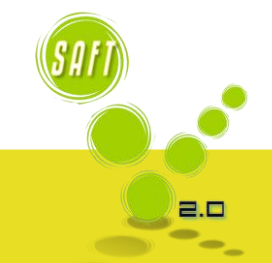

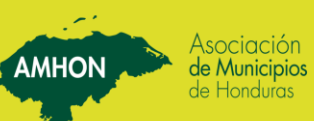

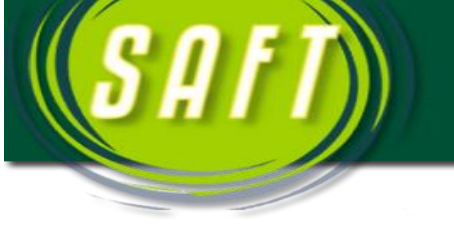

#### 1. Definir Parámetros

Para definir los parámetros generales y específicos accedemos a estos por medio de la opción *Mantenimiento* en el menú principal del módulo. A continuación se detalla cada uno de ello:

| Tipos de Documentos                                                                                                    |
|----------------------------------------------------------------------------------------------------|
| Image: Second second second |
| Codigo Documento: R<br>Nombre del Documento: Recibos<br>Tipo de Movimiento: D                                                                                                    |
|                                                                                                    |

1.1.TiposdeDocumentosEsta opción nospermite registrar losdiferentes tipos dedocumentos queserán utilizados portesorería.

AMHON

**<u>Nota</u>**: Estos datos ya están trascritos en el sistema cheque (C), Nota de crédito (NC), Nota de debito (ND), Orden de compra (OC), Orden de pago (OP), Recibos (R).

#### 1.2. Registro de Bancos

Esta opción nos permite poder registrar los bancos con que trabaja la Municipalidad.

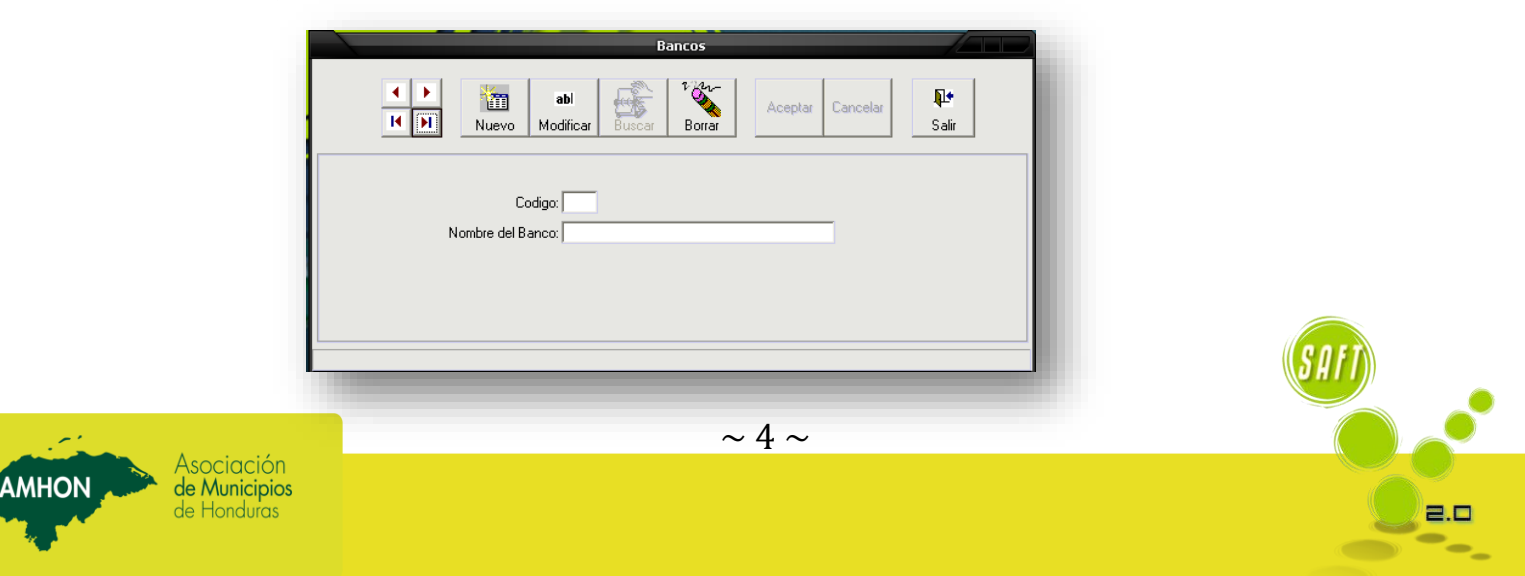

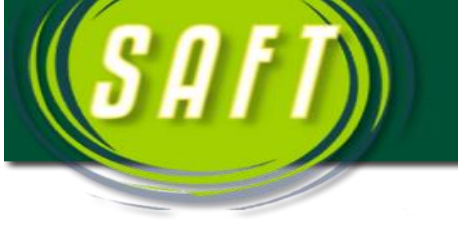

| Image: Nuevo Mo            | abl ficar Buscar Borrar C | Cancelar |
|----------------------------|---------------------------|----------|
| Cuenta Panoavia:           |                           |          |
| Banco:                     |                           |          |
| Cuenta Contable:           |                           |          |
| Itimo # de Cheque Emitido: |                           |          |
|                            |                           |          |
|                            |                           |          |
|                            |                           |          |
|                            |                           |          |

#### 1.3. Registro de Cuentas Bancarias

AMHON

En esta ventana se registran las cuentas bancarias de la Municipalidad con su cuenta contable definida y su ultimo numero de cheque emitido.

|      | Departamentos/Unidades de la Alcaldia                                                                                                    |
|------|----------------------------------------------------------------------------------------------------|
|      | abl image: state state s |
| Nomb | Codigo: 1                                                                                                    |
|      |                                                                                                    |
|      |                                                                                                    |

O Social

#### Registr 1.4. o de Departamentos de la Municipalidad

En esta ventana se registran unidades las 0 departamentos existentes en la Municipalidad.

#### 1.5. Regist ro de Proveedores

Es esta pantalla el sistema nos permite registrar la información general de todos los proveedores de la Municipalidad.

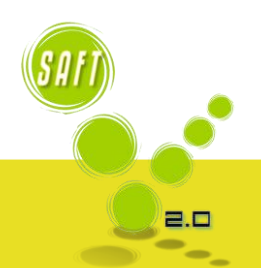

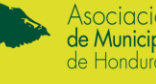

AMHON

↓↓↓↓↓↓↓↓↓↓↓↓↓↓↓↓↓↓↓↓↓↓↓↓↓↓↓↓↓↓↓↓↓↓↓↓↓↓↓↓↓↓↓↓↓↓↓↓↓↓↓↓↓↓↓↓↓↓↓↓↓↓↓↓↓↓↓↓↓↓↓↓↓↓↓↓↓↓↓↓↓↓↓↓↓↓↓↓↓↓↓↓↓↓↓↓↓↓↓↓↓↓↓↓↓↓↓↓↓↓↓↓↓↓↓↓↓↓↓↓↓↓↓↓↓↓↓↓↓↓↓↓↓↓↓↓↓↓↓↓↓↓↓↓↓↓↓↓↓↓↓↓↓↓↓↓↓↓↓↓↓↓↓↓↓↓↓↓↓↓↓↓↓↓↓↓↓↓↓↓↓↓↓↓↓↓↓↓↓↓↓↓↓↓↓↓↓↓↓↓↓↓↓↓<

Identidad / R.T.N:

Nombre Proveedor: Dirección

> Departamento: Municipio:

Teléfono: Correo Electrónico: m

abi

Tipo de Proveedor-Individual

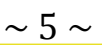

Į.

Fax:

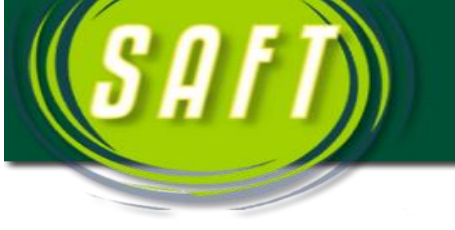

#### 1.6. Definir Cuanta Contable de Caja

|                                                                                                    | Parametros                                                                           |
|----------------------------------------------------------------------------------------------------|--------------------------------------------------------------------------------------|
| Fecha en Proceso:<br>Cuenta Contable de Cas<br>Ultimo Numero de Cheque:<br>Ultimo Num. de 0/P:<br>Ultimo Num. de 0/C: | 18 de Noviembre del 2013<br>110-001<br>1<br>1<br>1<br>Afectar Presupuesto de Ingreso |
| I                                                                                                    | Afectar Presupuesto de Egresos                                                       |
|                                                                                                    | Aceptar Cancelar                                                                     |
|                                                                                                    |                                                                                      |

En la pantalla de parámetros se define la cuanta contable de la caja de tesorería, en la cual el sistema registra los ingresos corrientes de la Municipalidad.

AMHON

#### 1.7. Definir la Fecha que se Comienza a Facturar con el Sistema

Para definir la fecha con que se comenzara a facturar con el sistema, de clic en la esquina inferior izquierda donde se muestra la fecha.

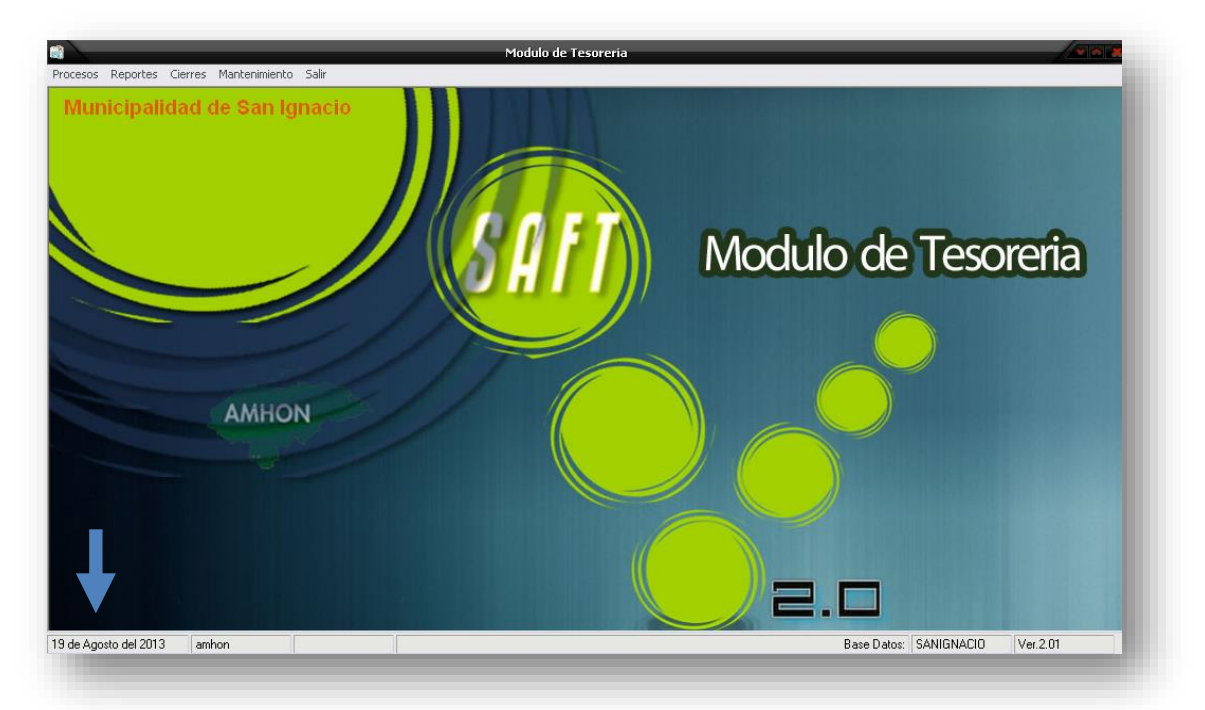

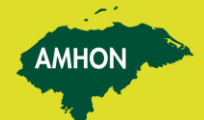

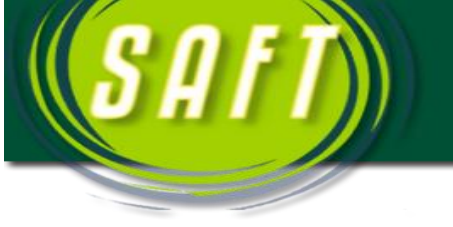

| -1 |
|----|
|    |
|    |

Posteriormenteelsistema nos muestra estapantalla, en donde sedigita la fecha con que secomenzara a facturar. Ej.:Se digita 20082013 y elsistema lo procesa20/08/2013.

AMHON

Este proceso se hace solo una vez, posteriormente la fecha se va actualizando automáticamente cuando se ejecutan los cierres diarios.

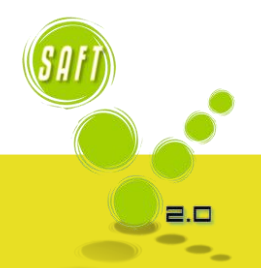

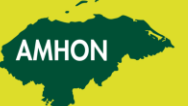

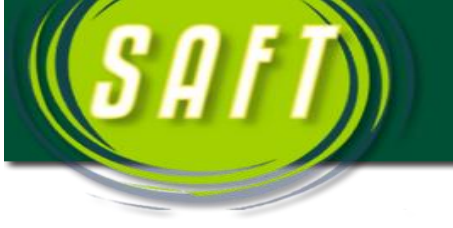

### 2. Identificación y Emisión de Recibos

|                |                    |                |                 | Emisión de | Recibos   |              |            |         | and the second |
|----------------|--------------------|----------------|-----------------|------------|-----------|--------------|------------|---------|----------------|
| FACTL AS LIS   | TAS SER CANCEL     | ADAS           |                 |            |           |              |            |         |                |
| Factura        | Identidad          | Tipo Impuesto  | Clave Catastral |            | Valor E   | Beneficiario |            |         |                |
| Join           | 0801198214778      | 05             | <u> </u>        |            | 20,00     | ABDA JENNIFE | R LAMBUR R | EYES    | <u> </u>       |
|                |                    |                |                 |            |           |              |            |         |                |
|                |                    |                |                 |            |           |              |            |         |                |
|                |                    |                |                 |            |           |              |            |         |                |
|                |                    |                |                 |            |           |              |            |         |                |
|                |                    |                |                 |            |           |              |            |         |                |
|                |                    |                |                 |            |           |              |            |         |                |
|                |                    |                |                 |            |           |              |            |         |                |
|                |                    |                |                 |            |           |              |            |         |                |
|                |                    |                |                 |            |           |              |            |         |                |
| 1              |                    |                |                 |            |           |              |            |         |                |
| BECIR          |                    |                |                 |            |           |              |            |         |                |
| Identidad:     | 0901198214778      |                | F 1 1 192       | 00/0010    |           |              |            |         |                |
| Nombrei        | ACDA JENNIEED I AN |                | Fecha:          | 089/2013   |           |              |            |         |                |
| Nombre:        | REDMOLITICE        | CONTICTED      | Kecibo #.       |            |           |              |            |         |                |
| Descripcion    | AGB DE DESTAZO I   | DE GANADO MAYE | 8               |            |           |              |            |         |                |
| C.a. Ingreso D | escripción         |                | Clave Caatstral |            | Sub Total | Descuento    | Interes    | Recaroo | Total          |
| 11111501 G     | ANADO MAYOR        |                |                 | 17         | 20,00     | 0,00         | 0,00       | 0,00    | 20,00          |
|                |                    |                |                 |            |           |              |            |         |                |
|                |                    |                |                 |            |           |              |            |         |                |
|                |                    |                |                 |            |           |              |            |         |                |
|                |                    |                |                 |            |           |              |            |         |                |
|                |                    |                |                 |            |           |              |            |         |                |
|                |                    |                | Totai:          |            | 20.00     | 0.00         | 0.00       | 0,00    | 20,00          |
|                |                    |                | 110-11-44-14-1  |            | - d       |              |            |         |                |
|                |                    |                |                 |            |           |              | F          | mitir   | 1              |
|                |                    |                |                 |            |           |              | Ř          | ecibo   | Cerrar         |
| -              |                    |                |                 |            |           |              | 1          |         |                |
|                |                    |                |                 |            |           |              |            |         |                |

AMHON

2 -

Cuando se activa esta pantalla el SAFT nos muestra una lista con todas las facturas enviadas desde el módulo de control tributario, para que sean emitidas y pagadas por el contribuyente.

Para seleccionar la factura a emitir, se da doble clic en el número de la misma y el sistema la pasa para la parte inferior, posteriormente presionar el botón *Emitir Recibo*. Posteriormente damos click en Emitir Recibos para poderlo imprimir.

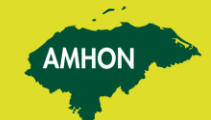

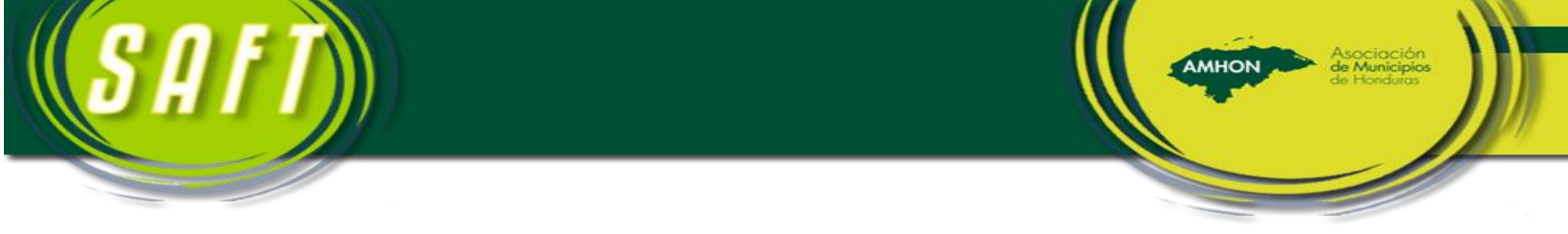

Para poder buscar o imprimir los recibos según su emisión o en orden danos click donde está la descripción de los datos en la ventana.

|   |                |                  |               | Er              | nisión de Recibos |                            |
|---|----------------|------------------|---------------|-----------------|-------------------|----------------------------|
|   | FACTUL AS LIST | TAS A ER CANCELA | DAS           |                 |                   |                            |
|   | Factura        | Identidad        | Tipo Impuesto | Clave Catastral | Valo              | r Beneficiario             |
|   | 56157          | 0801198214778    | 0\$           |                 | 20,00             | ABDA JENNIFER LAMBUR REYES |
| 1 |                |                  |               |                 |                   |                            |

**Nota:** Se selecciona todas las facturas que sean de un mismo impuesto y contribuyente, para que salga un recibo por impuesto.

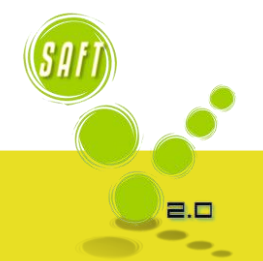

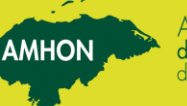

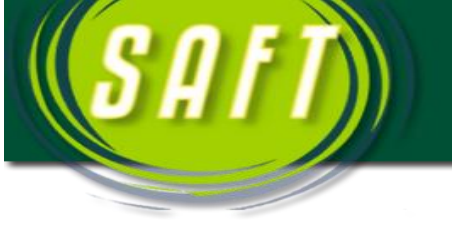

**3.** Anulación de Recibos

En Tesorería los únicos recibos que pueden ser anulados, son aquellos que fueron facturados en Tributaria en la opción *Facturación de Servicios*.

AMHON

2.0

|                                 | Anulación de Recibos         |
|---------------------------------|------------------------------|
| Número de recibo: 42708         |                              |
| Datos del Documento             |                              |
| Nombre del Contribuyente:       | CARLOS GUSTAVO PACHECO LOPEZ |
| Fecha del documento:            | 19/08/2013                   |
| Valor:                          | 16,70                        |
| Estado:                         | Activo                       |
| Mayorizado en Contabilidad:     | No                           |
|                                 |                              |
| Use el número del documento, pa | Aceptar Salir                |
|                                 |                              |

Digitar el número del recibo que será anulado y posteriormente se presiona el botón *Aceptar* 

**<u>Nota</u>**: Todos los recibos que sean anulados se debe dejar la impresión del mismo y sellarlo con la palabra **<u>Anulado</u>**, ya que serán solicitados por las auditorias del Tribunal Superior de Cuentas.

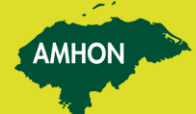

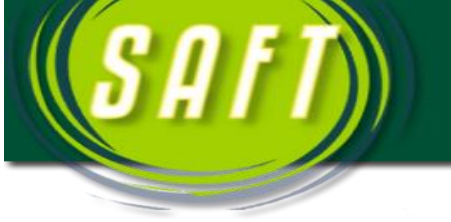

#### 4. Arqueo de Caja General

En esta ventana se realiza el arqueo de caja general en el cual se realiza al finalizar el periodo de liquidación al momento de realizar la rendición de cuentas.

AMHON

2.0

| stalle de Billetes y Monedas |       | - Datos Genera  | ales    | Nombra      | Parnonsable         |                 |            | Identi | dad  |
|------------------------------|-------|-----------------|---------|-------------|---------------------|-----------------|------------|--------|------|
| Cantidad Denominación        | Valor | 19/08/201       | 3       | Rombre      | nesponsable         |                 |            | Tuenu  | uau. |
| L. 500.00                    | 0.00  | Hora:           |         | Emplead     | lo Municipal qu     | e realizo arque | 0          | Identi | dad: |
| 100.00                       | 0.00  | 13:40:29        |         | -           |                     |                 |            |        |      |
| 50.00                        | 0.00  | Valores         |         |             |                     |                 |            |        |      |
| 20.00                        | 0.00  | presencia       | de:     |             |                     |                 |            |        |      |
| 10.00                        | 0.00  |                 |         | -           |                     |                 |            |        | - 12 |
| 5.00                         | 0.00  | - Relación de l | Cheque  | is en Caja  |                     |                 |            |        | -    |
| 2.00                         | 0.00  | Fecha           | Em      | tido Por    | Banco               | No. Cuenta      | No. Cheque | Valor  |      |
| 1.00                         | 0.00  |                 |         |             |                     |                 |            |        | - 11 |
| 0.50                         | 0.00  |                 |         |             |                     |                 |            |        |      |
| 0.20                         | 0.00  |                 |         |             |                     |                 |            |        |      |
| 0.10                         | 0.00  |                 |         |             |                     |                 |            |        | - 11 |
| 0.05                         | 0.00  |                 |         |             |                     |                 |            |        | 1    |
| 0.02                         | 0.00  |                 | 10      | TAL CHE     | ours                |                 | _          | _      | 0.00 |
| 0.01                         | 0.00  | Descripción d   | e recib | os de ingre | sos y gastos de ele | ctivo           |            |        | 0.00 |
| - 2016-01                    |       | Valor asi       | gnado   | para car    | nbio                | Г               |            | 0      |      |
| iumatoria Efectivo:          | 0.00  | Entrada         | de efe  | ctivo seg   | ún documentos       | ŕ               |            | 0      |      |
| iumatoria Cheques:           | 0.00  | Salida de       | e efec  | tivo segú   | n documentos        | ř               |            | 0      |      |
| OTAL                         | 0.00  |                 |         |             | Disponibilidad      | 1               |            | 0.00   |      |
| isponibilidad                | 0.00  |                 |         |             |                     |                 |            |        |      |
| )iferencia +/-               | 0.00  | Sobrante L.     |         |             | F                   | altante L.      | 1          |        |      |
|                              |       |                 |         |             |                     | Guardan         | Cance      | lar (  | Safe |

## 5. Facturación de otros ingresos desde Tesorería

En esta ventana se emitirán otros ingresos varios como ser la Transferencia del Gobierno Central, Subsidios y otros, para poder registrar el ingreso en el reporte.

|                                         | Facturación de Servicios                                                                             |                      |
|-----------------------------------------|----------------------------------------------------------------------------------------------------|----------------------|
| <ul><li>▲</li><li>▶</li><li>▶</li></ul> | abl<br>Nuevo     abl<br>Modificar     filter<br>Buscar     filter<br>Anular     Aceptar     Cancelar | <b>Şl</b> ≛<br>Salir |
| úmero de Factura:                       | Estado:                                                                                              |                      |
| echa Emisión:                           | 19/08/2013 Fecha Maxima de Pago: 19/08/2013                                                          |                      |
| entidad:                                |                                                                                                    |                      |
| ombre:                                  |                                                                                                    |                      |
| escripción:                             |                                                                                                    |                      |
| orma de Pago:                           | Contado Cuenta de Banco:                                                                             | -                    |
|                                         |                                                                                                    |                      |
| Cta. Ingreso                            | Descripción Cant. Val. Unit.                                                                         | Total                |
|                                         | Totel a Pagar. [                                                                                     |                      |
|                                         |                                                                                                    |                      |
|                                         |                                                                                                    |                      |
| -1                                      |                                                                                                    |                      |
|                                         | - "                                                                                                  |                      |

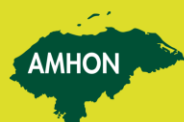

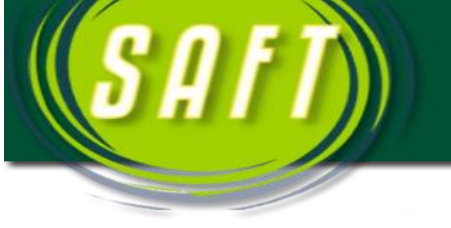

## 6. Reportes

El SAFT facilita los siguientes reportes:

#### 6.1. REPORTE DE MOVIMIENTO DIARIO

| Informe de Movi   | niento Dia | rio        |
|-------------------|------------|------------|
| Parametros de     | l Reporte  |            |
| Fecha Inicial:/_/ | <b>+</b>   |            |
| Fecha Final: 7 /  | - +        |            |
| Mes/Año:          | _          |            |
|                   |            |            |
| Cuenta:           |            | 🔲 X Cuenta |
| Fondo:            |            |            |
|                   |            |            |
|                   | 8          | N.         |
|                   | mprimir    | Sallr      |

|               |          | ~            |                 | Modulo de Tesoreria - [Tesoreria - rptRecibE | mitidos (Da | (taReport) | 1            |
|---------------|----------|--------------|-----------------|----------------------------------------------|-------------|------------|--------------|
| Procesos F    | Reportes | Cierres Man  | tenimiento Sair |                                              |             |            |              |
| 8             | Zoo      | m 100%       | -               |                                              |             |            |              |
|               |          |              |                 |                                              |             |            |              |
|               |          |              |                 | Municipalidad de San Ignacio                 |             |            |              |
|               |          |              |                 | Informe de Movimiento Diario de Tesorería    |             |            |              |
|               | Periodo: | Del 19/08/20 | )13 al 19/08/2  | 13                                           |             |            |              |
|               | Desiber  | Enaka        | Montidad        | Mambra                                       | Halor       | Anniada    | Frankrige de |
|               | Recibo#  | recna        | Neittoit        | Adminte                                      | 94707       | наалаоо    | Factura #    |
|               | 42708    | 19/08/2013   | 351119850013    | CARLOS GUSTAVO PACHECO LOPEZ                 | 167,00      |            | 56130        |
|               | 42709    | 19/08/2013   | 081919790027    | ROSA ARGELIA AVILA GAMEZ                     | 38,00       |            | 56131        |
|               | 42710    | 19/08/2013   | 080119660971    | WILFREDO LOPEZ CORDOVA                       | 10.398,00   |            | 55573        |
|               | 42711    | 19/08/2013   | 080119660971    | WILFREDO LOPEZ CORDOVA                       | 1.891,00    |            | 44578        |
|               | 42712    | 19/08/2013   | 081919640016    | OSCAR OMAR LOPEZ                             | 22.464,00   |            | 56132        |
|               | 42713    | 19/08/2013   | 080319410041    | ALFONSO COLINDRES                            | 3.375,00    |            | 56134        |
|               | 42714    | 19/08/2013   | 081919780010    | ROBER HUMBERTO GAMEZ AVILA                   | 38,00       |            | 56133        |
|               | 42715    | 19/08/2013   | 081919680004    | JOSE ISMAEL GAMEZ LOPEZ                      | 30,00       |            | 56135        |
|               | 42716    | 19/08/2013   | 081919800018    | FREDY MANUEL GAMEZ RODRIGUEZ                 | 38,00       |            | 56136        |
|               | 42717    | 19/08/2013   | 080319440026    | Erasmo Barahona                              | 40,00       |            | 56137        |
|               | 42718    | 19/08/2013   | 081919810019    | ADAN JOSE LOBO                               | 25.826,00   |            | 54988        |
|               | 42719    | 19/08/2013   | 080319770046    | MARTHA ELENA IRIAS LOVOS                     | 1.674,00    |            | 55031        |
|               | 42720    | 19/08/2013   | 080319500023    | SARA                                         | 59.868,00   |            | 53343        |
|               | 42721    | 19/08/2013   | 081919620026    | EFRAN OMAR CACERES IZAGUIRRE                 | 38,00       |            | 56138        |
|               | 42722    | 19/08/2013   | 081919620026    | EFRAN OMAR CACERES IZAGUIRRE                 | 38,00       |            | 56139        |
|               | 42723    | 19/08/2013   | 081919620026    | EFRAN OMAR CACERES IZAGUIRRE                 | 38,00       |            | 56140        |
|               | 42724    | 19/08/2013   | 081919620026    | EFRAN OMAR CACERES IZAGUIRRE                 | 38,00       |            | 56141        |
|               | 42725    | 19/08/2013   | 081919620026    | EFRAN OMAR CACERES IZAGUIRRE                 | 38,00       |            | 56142        |
|               | 49796    | 10/08/20113  | 081010620028    | EERAN OMAR CACERES IZAGI IRRE                | 38.00       |            | 581/13       |
| ginas: 📕 🖣 1  | <u> </u> | M            |                 |                                              |             |            |              |
| de Agosto del | 2013     | AMHON        |                 |                                              |             |            | Base Datos:  |

AMHON

SAI

2.0

#### 6.2. REPORTE DE INGRESOS POR RUBRO

| nforme de Recaudación por Rubro |                  | Municipalidad de San Ignacio<br>REPORTE DE RECAUDACION POR RUBR | 0<br>KO         |  |
|---------------------------------|------------------|-----------------------------------------------------------------|-----------------|--|
| Parametros del Reporte          | Período del:     | 19/08/2013 al 19/08/2013                                        |                 |  |
|                                 | Cuenta           | Descripcion                                                     | Valor Recaudado |  |
| Fecha Inicial:                  | 11111001         | Impuesto sobre Bienes Inmuebles Urbanos                         | 722,91          |  |
|                                 | 11111002         | Impuesto sobre Bienes Inmuebles Rurales                         | 33,75           |  |
| Fecha Final: 🕖 🧹 🖌              | 1111101          | Impuesto Personal                                               | 100,50          |  |
|                                 | 11111713         | SERVICIOS SECRETARIALES MUNICIPALES                             | 42,00           |  |
| Mes/Año:                        | 11111803         | CONSTANCIAS Y CERTIFICACIONES                                   | 40,00           |  |
|                                 | 11111804         | AUTORIZACIONES Y VISTOS BUENOS                                  | 420,00          |  |
|                                 | 11111834         | PERMISO PARA FORJAR FIERRO                                      | 30,00           |  |
|                                 | 11111899         | Otros Derechos Municipales (Cartas de Venta)                    | 70,00           |  |
| Luenta:                         | 11111902         | Descuento Del Aduito Mayor                                      | -199,56         |  |
| Fonder                          | 11212002         | MULTAS FOR DECLARACIONES TARDIAS                                | 10,05           |  |
| rondo.                          | 11212101         | Recargos por Imptos Municipales                                 | 0,54            |  |
|                                 | 11212201         | Recuperación sbre Bienes Inmuebles                              | 640,58          |  |
|                                 | 11212202         | Recuperación del Impuesto Personal                              | 109,00          |  |
|                                 | 11212601         | Interés por imptos. Mpales.                                     | 4,55            |  |
|                                 |                  | Total:                                                          | 2.024.32        |  |
| Imprimir Salir                  |                  | - Count                                                         | _ /*** * feat   |  |
|                                 |                  |                                                                 |                 |  |
|                                 | Páginas: H 4 1 N |                                                                 |                 |  |

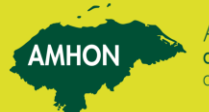

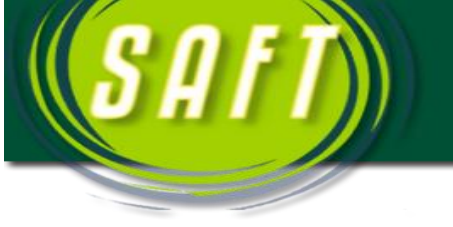

#### 7. Reimpresión de Recibos

En caso de que al momento de imprimir el recibo la impresora presente algún problema y la impresión no sea correcta, el SAFT nos facilita la opción de reimprimir un recibo, siempre y cuando no haya sido anulado. *Reimpresión de recibos* 

AMHON

2.0

Digitar el número del recibo a reimprimir y presionar el botón *Imprimir*.

|                        |                                        | Tesoreria - rptReciboBI (I                                                  | DataReport)                          |           |  |  |
|------------------------|----------------------------------------|-----------------------------------------------------------------------------|--------------------------------------|-----------|--|--|
| Parametros de reportes | Zoom Zoom                              | 100%                                                                        |                                      |           |  |  |
| Reimpresión de Recibo  |                                        | Municipalista d Card                                                        |                                      |           |  |  |
|                        |                                        | INUNICIPAIIDAD San Ignacio<br>Comprobante de Pago Impuesto Bienes Inmuebles |                                      |           |  |  |
|                        |                                        |                                                                             |                                      |           |  |  |
|                        | No. Recibo                             | : 42708                                                                     | Fecha Recibo: 19/08/201              | 3         |  |  |
| Parametros del Reporte | Nombre:                                | CARLOS GUSTAVO PACHECO LOPEZ                                                | Identidad: 35111985                  | 00139     |  |  |
|                        | Detalle:                               | Factura de Bienes Inmuebles propiedad: 08                                   | 1901JK11400210                       |           |  |  |
|                        | Clave Cata                             | stro: 081901JK11400210                                                      |                                      |           |  |  |
| cha Inicial: 77        | Dirección:                             | SAN IGNACIO, BARRIO MI ESPERANZA                                            |                                      |           |  |  |
| echa Final:            | Cuenta                                 | Descripción                                                                 | Cantidad                             | Sub Total |  |  |
|                        | 11111001                               | Impuesto sobre Bienes Inmuebles Urbanos                                     | 1,00                                 | 8,35      |  |  |
| xs/Año:                | 11212201                               | Recuperación sbre Bienes Inmuebles                                          | 1,00                                 | 8,35      |  |  |
|                        |                                        |                                                                             | Total:                               | 16,70     |  |  |
|                        | Factura(s)                             | que cancela este recibo: Numero Fact. (Mes-Año)                             |                                      |           |  |  |
| • Recibo 1237          | 56129(Ago                              | sto-2012), 56130(Agosto-2013).                                              |                                      |           |  |  |
| Fondo:                 |                                        |                                                                             |                                      |           |  |  |
|                        |                                        | Firma y Sello Tesorero                                                      | )                                    |           |  |  |
|                        | Original: Contribu                     | nye nte                                                                     |                                      |           |  |  |
|                        | Copia: Contabilità<br>Copia: Tesoreria | ad                                                                          | Facturo: atorres<br>Calero: John van |           |  |  |
|                        |                                        |                                                                             |                                      |           |  |  |
| Looprimir Salir        |                                        |                                                                             |                                      |           |  |  |

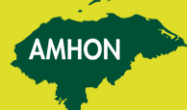

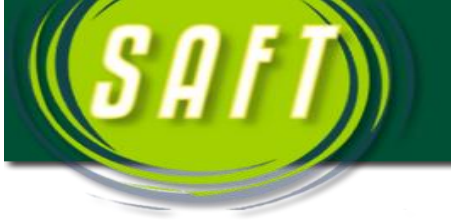

#### 8. Cierre Diario

Diariamente al finalizar la jornada laboral se tiene que ejecutar la instrucción Cierre Diario, para que el SAFT automáticamente active la fecha del día siguiente. Al seleccionar la opción del cierre diario, presionar el botón *Cerrar Día* y el sistema activa automáticamente la fecha del siguiente día.

AMHON

2 6

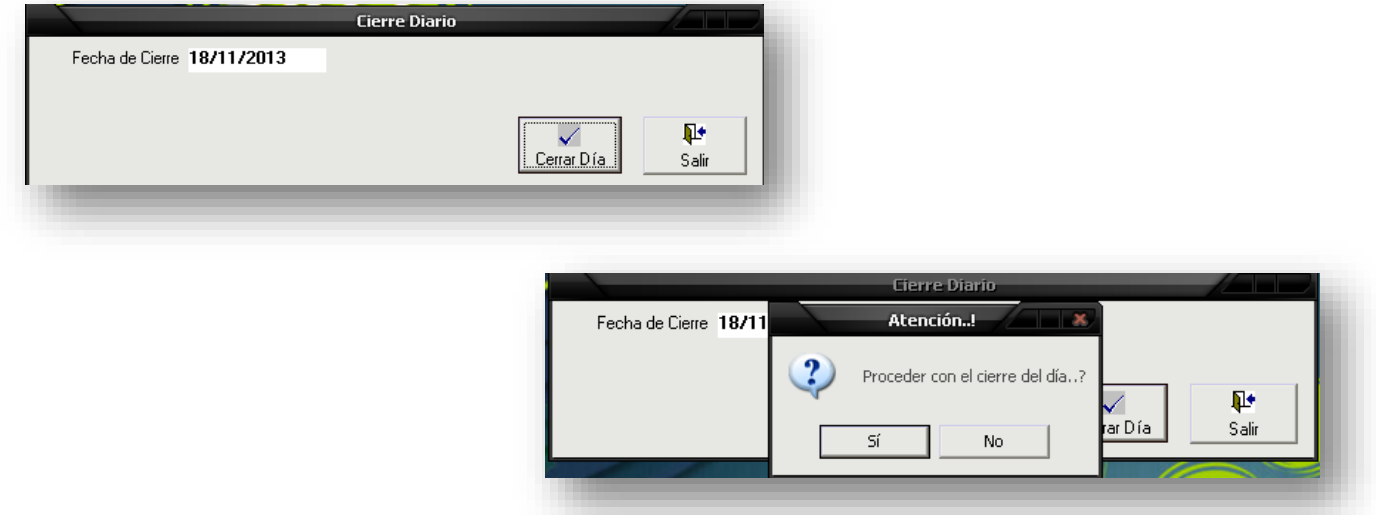

#### 8.1. Verificar Ingresos con Administración Tributaria

Antes de ejecutar el cierre diario se debe de emitir el reporte de *Informe de Movimiento Diario de Ingreso y el informe de ingresos por rubro,* el cual será compara con el reporte de *Listado de Facturas Emitidas por Período* del módulo de Administración Tributaria y corroborar que las mismas facturas de Tributaria están pagadas en Tesorería.

#### 8.2. Emitir Reporte de Ingresos

Al seleccionar este reporte digitar la fecha inicial y final de los ingresos, el SAFT muestra el reporte de los ingresos entre ambas fecha, el cual se compara con el de Tributaria.

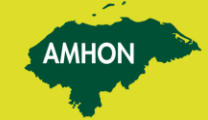

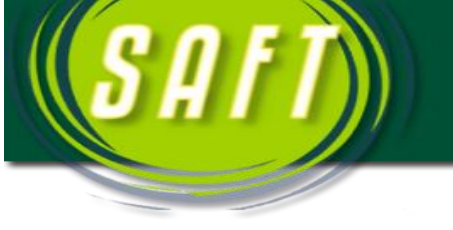

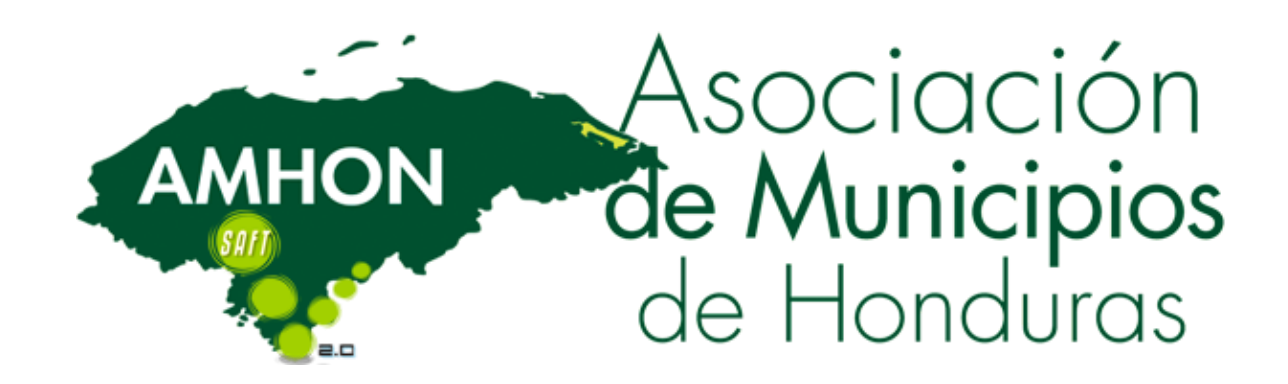

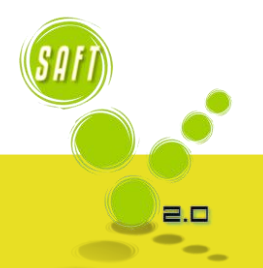

AMHON

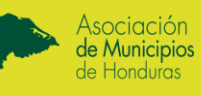

AMHON